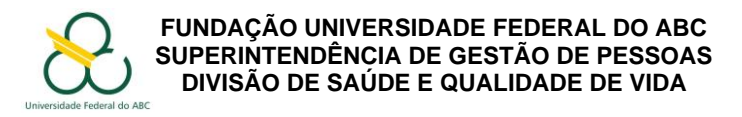

# PASSO A PASSO PARA SOLICITAÇÃO DE AVALIAÇÃO PERICIAL EXTERNA

### Procedimentos

- 1. Instale ou atualize o aplicativo **SouGov.br** ou acesse sougov.economia.gov.br/sougov/login
- 2. No menu "Autoatendimento", procure pela opção "Minha Saúde".

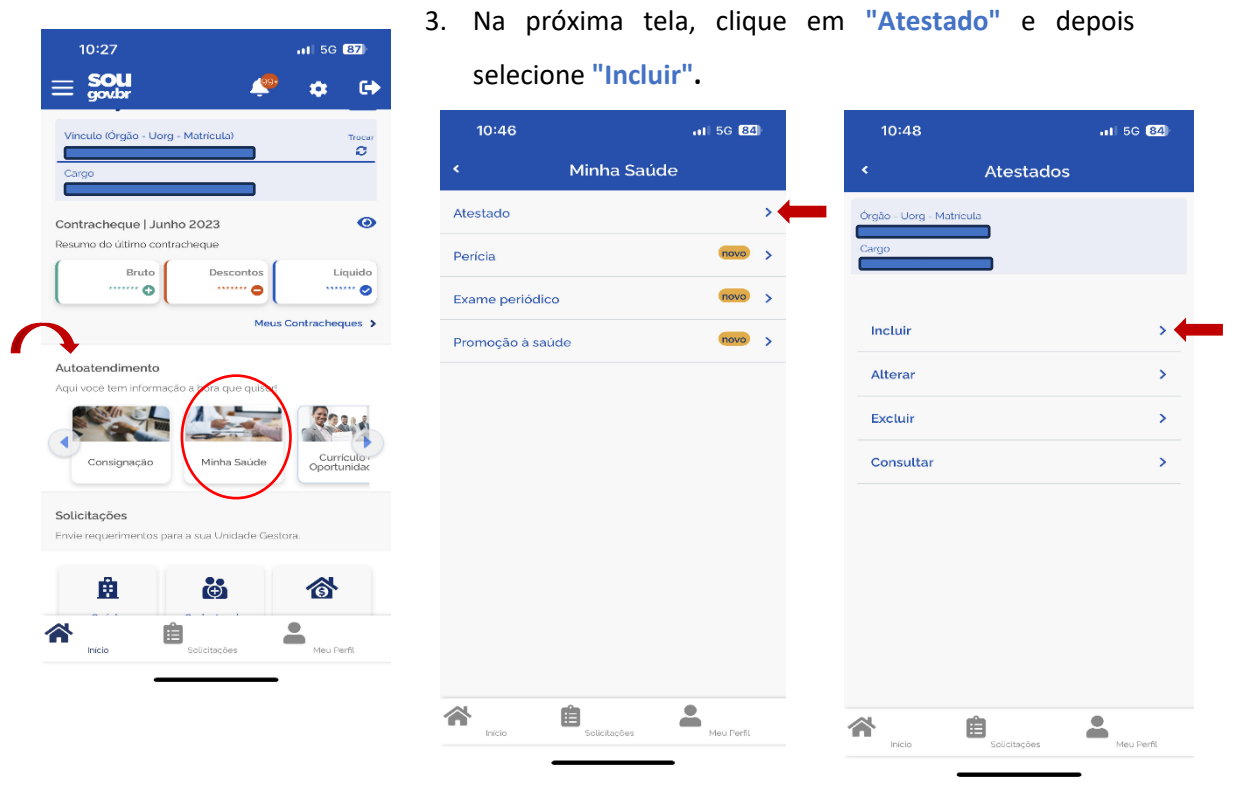

 O sistema abrirá para inclusão do documento. Você deve utilizar os formatos JPEG ou PDF. Clique no ícone "Atestado".

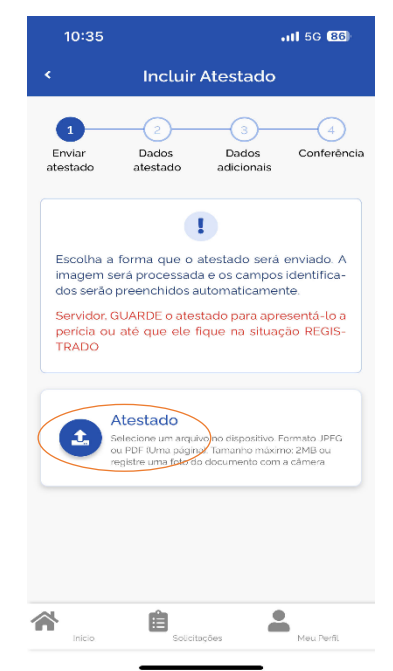

- Tire uma foto do atestado médico/odontológico de forma que fique bem legível ou procure o arquivo no seu equipamento.
- Na próxima janela, você será solicitado a preencher os dados conforme contam no atestado médico/odontológico.
- No campo "Atestado para", selecione "Própria saúde".

## Página **1** de **4**

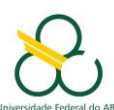

#### FUNDAÇÃO UNIVERSIDADE FEDERAL DO ABC SUPERINTENDÊNCIA DE GESTÃO DE PESSOAS DIVISÃO DE SAÚDE E QUALIDADE DE VIDA

|                                                                                                    | Incluir                | Atestado                 |                                   | ¢                                                                                                    | Incluir                | Atestado                       |
|----------------------------------------------------------------------------------------------------|------------------------|--------------------------|-----------------------------------|----------------------------------------------------------------------------------------------------|------------------------|--------------------------------|
| 1<br>Enviar<br>atestado                                                                                                    | 2<br>Dados<br>atestado | 3<br>Dados<br>adicionais | Conferência                       | 1<br>Enviar<br>atestado                                                                                                    | 2<br>Dados<br>atestado | 3<br>Dados Confe<br>adicionais |
|                                                                                                    | i                      |                          |                                   |                                                                                                    | i                      |                                |
| Os campos destacados foram obtidos na ima-<br>gem processada. Caso haja divergências e/ou<br>informações faltantes, realize os devidos ajustes. |                        |                          | na ima-<br>as e/ou<br>os ajustes. | Os campos destacados foram obtidos na ima-<br>gem processada. Caso haja divergências e/ou<br>informações faltantes, realize os devidos ajuste |                        |                                |
| testado para:                                                                                                    |                        |                          |                                   | Atestado para                                                                                                    |                        |                                |
|                                                                                                    |                        |                          |                                   |                                                                                                    |                        |                                |
|                                                                                                    | Profissional           | no Conselho              | de                                | Própri                                                                                                    | ia Saúde               | bo de                          |
| Registro<br>Classe                                                                                                    |                        |                          |                                   | Pesso                                                                                                    | a da Família           |                                |
| Registro<br>Classe<br>Conselho                                                                                                    | UF 1                   | Regist                   | tro 1                             | Conselho                                                                                                    | UF 1                   | Registro *                     |
| Registro<br>Classe<br>Conselho *<br>Profissional                                                                                                | UF *                   | Regist                   | ro *                              | Conselho                                                                                                    | • UF •                 | Registro *                     |

 Preencha os campos solicitados com o <u>tipo do conselho profissional (CRM para médico</u> <u>e CRO para cirurgião-dentista), Estado do registro do conselho de classe e o número</u> <u>do registro</u>. Todas essas informações você encontrará no seu atestado. O nome do profissional que o atendeu deverá aparecer automaticamente.

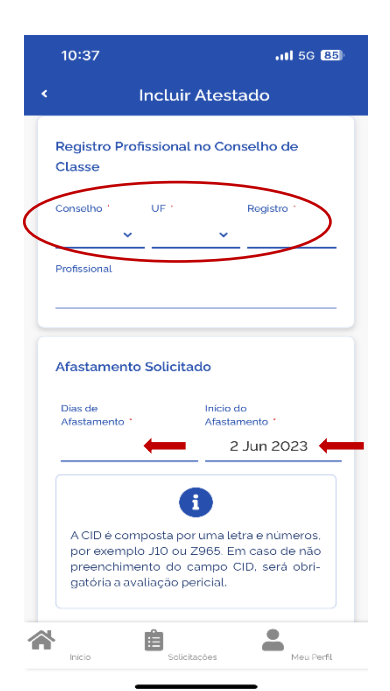

- 9. No campo "Afastamento Solicitado", você deverá incluir a quantidade de "Dias de afastamento" conforme solicitado no seu atestado médico/odontológico. Após, insira o dia de "Início do Afastamento", que deve corresponder ao <u>dia de emissão</u> do atestado médico/odontológico.
- 10. Em seguida, informe o código da CID, que consiste em uma letra seguida por dois ou três números. A falta dessa informação não impedirá o encaminhamento do atestado médico/odontológico, mas será obrigatória a avaliação pericial conforme legislação em vigor.
- 11. Clique em "Próximo".

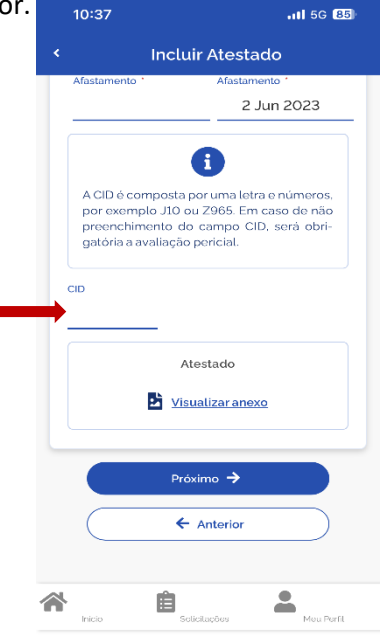

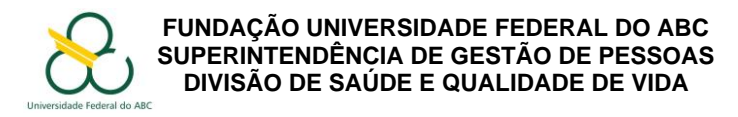

12. Na tela "Dados Adicionais", selecione o item "Tenho necessidade de perícia hospitalar ou domiciliar".

| 13:36                            |                                                         | 111 5G 27            |
|----------------------------------|---------------------------------------------------------|----------------------|
| l Ir                             | ncluir Atestado                                         |                      |
| 1<br>Enviar<br>destado a         | 2<br>Dados<br>adestados<br>adicionais                   | Conferência          |
| larme a telel<br>cione as opç    | one de contato e, se nec<br>ões abaixo.                 | cessário, se-        |
| Dados de C                       | ontato                                                  |                      |
| DDD * Telefone Contato *         |                                                         |                      |
|                                  | •                                                       |                      |
| Selecione este<br>que esse afas  | e item apenas se você tiv<br>tamento é decorrente de    | ver indicios<br>: um |
| acidente em s<br>pois será obrir | erviço ou de moléstia pro<br>patória a avaliação perici | ofissional,<br>al.   |
|                                  | Ê                                                       | -                    |
| Inticky                          | Columnities                                             | A                    |

 Selecione uma das opções: <u>"Domicílio"</u> ou <u>"Hospital"</u> e preencha os dados solicitados pelo sistema.

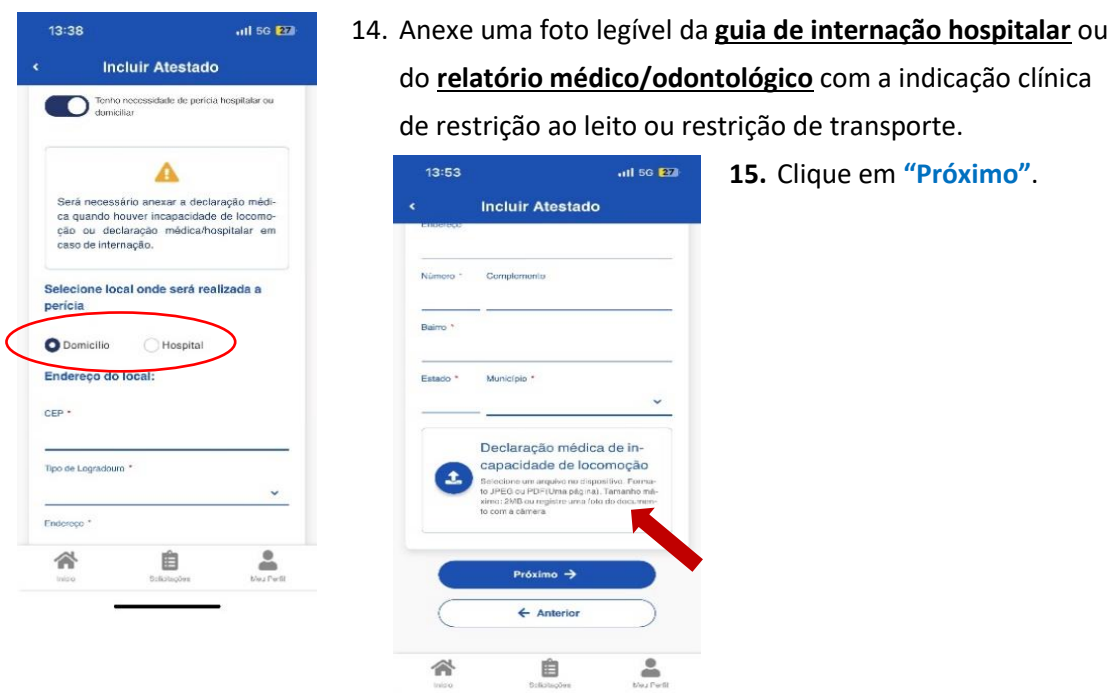

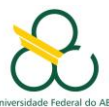

#### FUNDAÇÃO UNIVERSIDADE FEDERAL DO ABC SUPERINTENDÊNCIA DE GESTÃO DE PESSOAS DIVISÃO DE SAÚDE E QUALIDADE DE VIDA

- 16. Na próxima tela, faça a revisão dos dados e clique em "Enviar".
- 17. A equipe multidisciplinar da DSQV irá avaliar a documentação e <u>deferir ou indeferir</u> a realização da perícia externa, sendo <u>informado via e-mail</u>.
- Você será informado do <u>dia, hora e local da perícia por</u> <u>e-mail</u>. Fique atento!
- **19.** Agora, informe sua chefia direta sobre o seu afastamento para que o seu setor possa se organizar.
- 20. Você pode acompanhar a situação da sua solicitação pelo próprio SouGov na opção Autoatendimento >> Minha Saúde >> Atestado >> Consultar.
- 21. Caso o próprio servidor esteja impossibilidade de entregar os documentos solicitados, um representante/familiar poderá enviar os documentos digitalizados para o e-mail dsqv.sugepe@ufabc.edu.br.

| 10:41      |                                                                     | .11 50                           | 85)    |  |  |  |  |  |  |  |
|------------|---------------------------------------------------------------------|----------------------------------|--------|--|--|--|--|--|--|--|
|            | Incluir Atestado                                                    |                                  |        |  |  |  |  |  |  |  |
| Afastamen  | to Afasta                                                           | 6 Jul 2023                       | _      |  |  |  |  |  |  |  |
| CID        |                                                                     |                                  |        |  |  |  |  |  |  |  |
|            |                                                                     |                                  |        |  |  |  |  |  |  |  |
| Dados a    | dicionais                                                           |                                  |        |  |  |  |  |  |  |  |
| Telefone   | de contato                                                          | (11) 9641239                     | 945    |  |  |  |  |  |  |  |
| Hou ser    | Houve um indicativo de acidente em serviço ou moléstia profissional |                                  |        |  |  |  |  |  |  |  |
| Est<br>min | ou em viagem, fo<br>iha unidade de e                                | ra da localidade de<br>xercício. | 0      |  |  |  |  |  |  |  |
| ou ou      | ho necessidade<br>domiciliar                                        | de perícia hospitala             | ar     |  |  |  |  |  |  |  |
|            | 🗸 En                                                                | viar                             |        |  |  |  |  |  |  |  |
|            | ← Ant                                                               | erior                            | )      |  |  |  |  |  |  |  |
| Inicio     | Solicitaçã                                                          | ics Mou                          | Porfil |  |  |  |  |  |  |  |
|            |                                                                     |                                  |        |  |  |  |  |  |  |  |

**AVISO:** Deverão ser apresentados os originais de <u>todos</u> os documentos encaminhados pelo sistema ou via e-mail no dia da realização da perícia médica.

# Fundamentação Legal

- Lei nº 8.112 de 1990
- Decreto nº 7.003 de 09/11/2009
- Orientação Normativa SRH/MP nº 03 de 23/02/2010, republicada em 18/03/2010
- Nota Técnica Conjunta nº 271/2019 de 14/05/2019
- Manual de Perícia Oficial (Em "Documentos"; "Manuais" data da publicação: 25/04/2017)